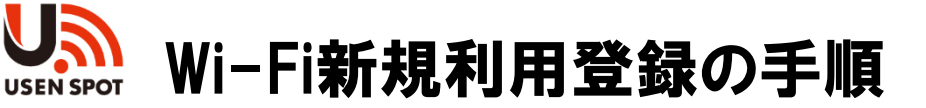

- ①ご利用機器のWi-Fi機能をONにします。
- ② 接続先SSID (+USEN\_SPOT\_free、または+USEN\_SPOT\_free \_s)を選択をします。
- ③ ブラウザを立ち上げてインターネットに接続します。
  - 下記画像は一般的なご利用機器で使われるブラウザのアイコンです。

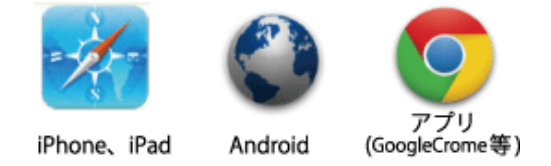

④ Wi-Fiの画面が表示されますので、画面に従いメールアドレス・パスワード・ 生年月日・性別入力し、利用規約を読んでください。

| ● 初回のみご利用登録をお願い致します。                                                                                                    |
|----------------------------------------------------------------------------------------------------|
| すでにご利用登録がお済みの場合にはロ<br>グインして端末を登録することも出来ま<br>す。                                                                                                    |
| Email @                                                                                                    |
| info@uspot.jpからのメールか受信できるよう<br>に<br>設定してください                                                                                                    |
| Check Email                                                                                                    |
|                                                                                                    |
| Birthday<br>1985 (昭和60年)   文年 1   文月<br>1   又日                                                                                                    |
| Birthday<br>1985 (昭和60年) 年 1 月<br>1 1 日<br>Gender(性)<br>Male (男性) V                                                                                                    |
| Birthday<br>1985 (昭和60年) 年 1 月<br>1 0日<br>Gender(性)<br>Male (男性) 0<br>トロークション 0<br>NickName 自動設定                                                                                                    |
| Birthday       ③         1985 (昭和60年)       年         1       日         Gender(性)       ④         Male (男性)       ④         ニックネーム       ⑤         NickName       自動設定         USEN SPOT 利用約款に同意します       ⑥ |

- 受信可能なメールアドレスをご入力ください
   ドメイン部分(@以降)はプルダウンで選択してください
- 上記で入力して頂いたメールアドレスと同じメールアドレスを ご入力ください。
   ※Androidをご利用の方へ
   OSのバージョンやブラウザの違いにより、メール新規登録
   時にエラーが生じる可能性があるため、共通事項として 「ドメイン(@マーク以降)の選択」を中止しております。
   お手数ではありますが、メールアドレス全文字のご入力を お願いいたします。
- ③ プルダウンで生年月日を選択してください
- ④ プルダウンで性別を選択ください
- ⑤ ご自由にニックネームを入力してください(任意)
- ⑥ 利用約款に同意するにチェックを入れてください

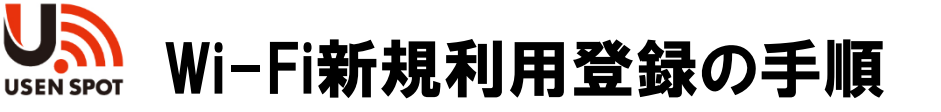

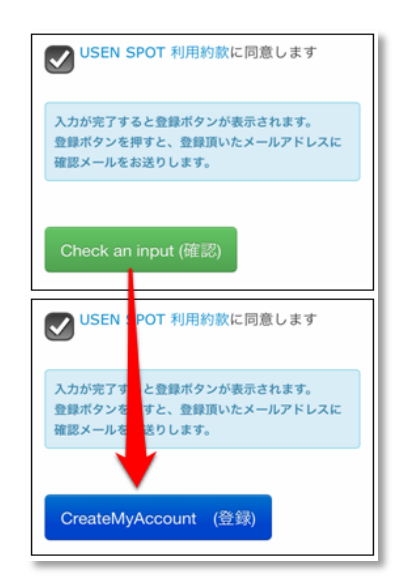

⑤ 項目内の全てにご入力頂くと「確認」ボタンが 表示されます。 「確認」をクリックすると「登録」ボタンが表示され ますのでクリックしてください。

## 仮登録完了メールが届かない場合

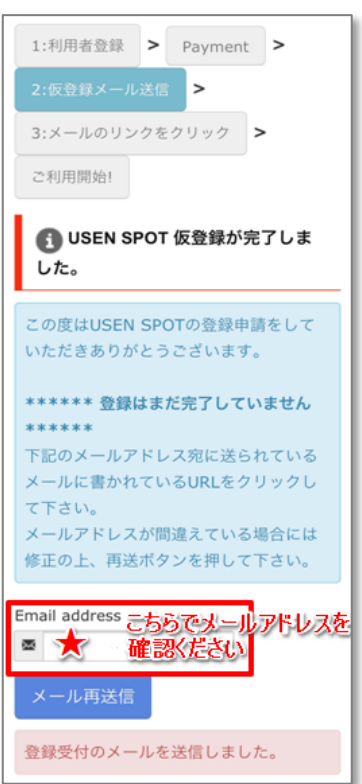

※仮登録完了メールが届かない場合は、ご入力頂いた メールアドレスの間違いが考えられます。 メールアドレス相違の場合は以下画像の★マークに 再入力をお願いします。 メール再送信ボタンをクリックすると、入力したメール アドレスに仮登録メールが再度送られてきます。

</

- 登録受付のメール送信完了後に、一度Wi-Fiを切って 頂き3GまたはLTEにてメール受信を行ってください。 仮登録メール受信後に再度Wi-Fiに接続願います。
- Wi-Fi環境での「spモードメール利用対応」に関して、 事前に「Wi-Fi経由のメール送受信」の設定が「on」に なっていることをご確認いただき、 「Wi-Fiオプションパスワード」の設定を行ってください。

※Wi-Fi環境での「spモードメール利用対応」はspモード メールアプリの「バージョン4000」以降が必要です。

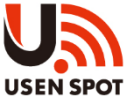

## Wi-Fi新規利用登録の手順

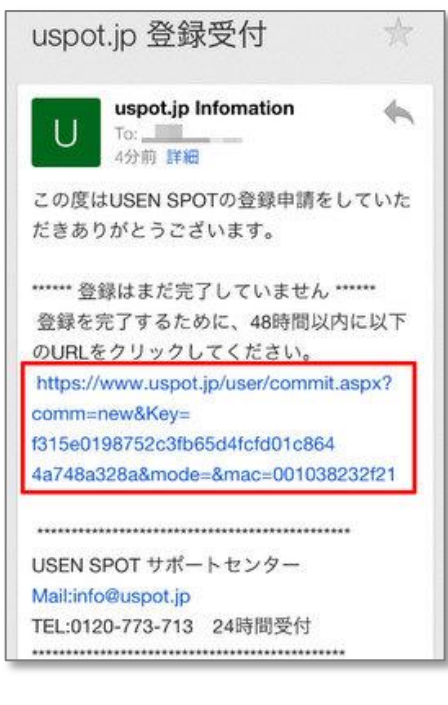

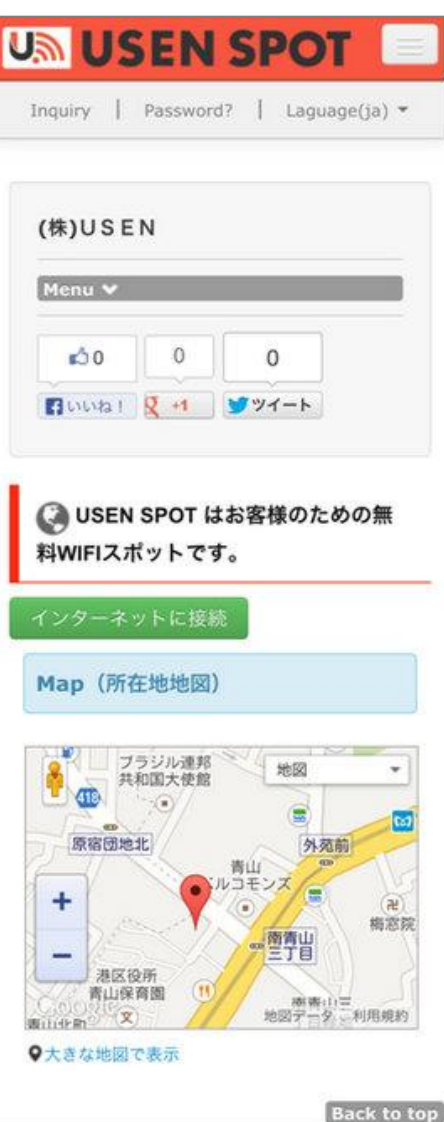

- ⑥「仮登録完了メール」に記載の「本登録用URL」を クリックして頂きますと「登録完了」の画面が表示 され、登録が完了となります。
- ※「本登録用URL」は「仮登録」状態の15分を 経過してしまうと、本登録ができなくなって しまいますのでお気をつけ下さい。

⑦ご登録頂きましたメールアドレス宛に「本登録完了」 のメールが届きます。 以上で新規登録までの手順は終了となります。

リダイレクトページの「インターネットに接続」と表記の緑色のアイコンをクリックいただき、無料のインターネットをお楽しみください。

■ 問い合わせ 接続や設定の不明な点について

USEN SPOTサポートセンター(年中無休/24時間受付)

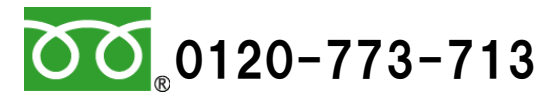